# Uitleg hoe bestanden importeren in Music DB

### Dit kan op twee manieren:

- 1. Met de App (aangeraden methode)
- 2. Op het apparaat

# 1) Met de App

Om bestanden te importeren gaat u vanuit het HOME screen naar "BROWSER" In het BROWSER scherm ziet u de ingebouwde harde schijf als HDD1 (of meerdere), u ziet NET (uw thuis netwerk) en mogelijk extern aangesloten USB schijven (HDD.)

- A) Indien u bestanden op een aangesloten USB schijf of externe harde schijf wilt importeren in de Music DB (HDD1) selecteert u het betreffende geheugenapparaat. (Bij het insteken in de USB poort verschijnt er in de lijst een nieuw geheugenapparaat, bijv. HDD6/7. Zo weet u welk geheugenapparaat u moet kiezen.) Volg nu: "TE VOLGEN PROCEDURE MET DE APP"
- B) Indien u bestanden vanaf een NAS of computer die met u netwerk zijn verbonden wilt importeren selecteert u in de Browser NET (Netwerk).
  U moet nu verbinding tot stand brengen met het apparaat waarvan u wilt importeren. U moet contact tot stand brengen door in te loggen op het apparaat en het pad in te voeren naar het apparaat. Het is handig om voor de volgende stappen een USB toetenbord op uw CocktailAudio apparaat aan te sluiten. (Zie ook punt 4-5-2 van de handleiding, mogelijk heeft u hier deze actie al eerder uitgevoerd en kunt u verder gaan naar "TE VOLGEN PROCEDURE MET DE APP")
- Selecteer NET
- Selecteer in het menu rechts boven "Gedeelde map toevoegen".
- Bij "Werkgroep" via regelmenu (3 ballen) WORKGROUP selecteren.
- Bij "Server" via regelmenu wordt een lijst getoond met gevonden apparaten in het netwerk. Selecteer het apparaat waarvan u bestanden wilt overzetten in de Music DB.
- Bij "Gebruikersnaam" de gebruikersnaam (inlognaam) invullen van de NAS of computer waarvan u wilt importeren.
- Bij "Wachtwoord" het wachtwoord van het betreffende apparaat invoeren.
- Bij "Gedeelde map": Indien u de gebruikersnaam en wachtwoord goed heeft ingevuld, kunt via het regelmenu de mappen de mappen zien op het gekozen apparaat. Selecteer de map waaruit u wilt importeren.
- Bij "Mapomschrijving" kunt u een eigen gekozen benaming voor deze map invoeren.
- Bij "Netwerkpad" wordt het pad naar de door u gekozen map op het bronapparaat getoond.
- Ga nu verder met "TE VOLGEN PROCEDURE MET DE APP"

# TE VOLGEN PROCEDURE "MET DE APP"

- Kies via de Browser > NET en kies de gedeelde muziekmap map waar u een handeling mee wilt uitvoeren.
- U heeft nu de keuze om één of meerder albums of slechts enkele titels naar keuze te importeren.
- Een map, album of titel kan geselecteerd worden door op het icoon/albumcover te tikken links op de regel. Dan verschijnt een rood vinkje om aan te geven dat deze is geselecteerd.
- Kies in menu, rechtsboven in het scherm of via het regelmenu (3 ballen), op "In de DB importeren"
- In het menu "DB importeer opties" raden wij aan "Kopiëren" op aan (groen) te laten staan. Indien u dit niet doet dan worden de bestanden verplaatst en vaak is dat niet gewenst. U kunt "Mapnaam als Albumnaam gebruiken" aan of uit zetten,
- Tik op "Importeren" om de actie in gang te zetten.

# 1) Op het apparaat

Om bestanden te importeren gaat u vanuit het HOME screen naar "BROWSER" In het BROWSER scherm ziet u de ingebouwde harde schijf als HDD1 (of meerdere), u ziet NET (uw thuis netwerk) en mogelijk extern aangesloten USB schijven (HDD.)

 A) Indien u bestanden op een aangesloten USB schijf of externe harde schijf wilt importeren in de Music DB (HDD1) selecteert u het betreffende geheugenapparaat.

(Bij het insteken in de USB poort verschijnt er in de lijst een nieuw geheugenapparaat, bijv. HDD6/7. Zo weet u welk geheugenapparaat u moet kiezen.) Volg nu: "TE VOLGEN PROCEDURE OP HET APPARAAT"

- B) Indien u bestanden vanaf een NAS of computer die met u netwerk zijn verbonden wilt importeren selecteert u in de Browser NET (Netwerk). U moet nu verbinding tot stand brengen met het apparaat waarvan u wilt importeren. U moet contact tot stand brengen door in te loggen op het apparaat en het pad in te voeren naar het apparaat. Het is handig om voor de volgende stappen een USB toetenbord op uw CocktailAudio apparaat aan te sluiten. (Zie ook punt 4-5-2 van de handleiding, mogelijk heeft u hier deze actie al eerder uitgevoerd en kunt u verder gaan naar "TE VOLGEN PROCEDURE")
- Selecteer NET
- Selecteer "Gedeelde map toevoegen".
- Bij "Server" op enter drukken en WORKGROUP kiezen en met OK bevestigen. Er verschijnt een lijst met in het netwerk gevonden apparaten. Selecteer het apparaat waarvan u bestanden wilt overzetten in de Music DB.
- Bij "Gebruikersnaam" de gebruikersnaam (inlognaam) invullen van de NAS of computer waarvan u wilt importeren.

- Bij "Wachtwoord" het wachtwoord van het betreffende apparaat invoeren.
- Bij "Gedeelde map": Indien u de gebruikersnaam en wachtwoord goed heeft ingevuld, dan krijgt u (als u op gedeelde map veld staat) door op ENTER (via het aangesloten USB-toetsenbord) of OK (op de Cocktail afstandsbediening) te drukken de mappen te zien op de NAS of computer. Selecteer nu de map waaruit u wilt importeren.
- Bij "Mapomschrijving" kunt u een eigen gekozen benaming voor deze map invoeren.
- Bij "Netwerkpad" wordt het pad naar de door u gekozen map op het bronapparaat getoond.

NOTE: U kunt ook handmatig het netwerkpad invoeren

- Begin met de tekens: \\
- Daarachter voert u het IP adres in van het bronapparaat (Bijv. uw Nas of computer)
- Daarna het teken \ invoeren zonder spaties
- Nu moet het verdere pad ingevoerd worden naar de beoogde map waarin de te importeren muziek staat. Indien die map "muziekbibliotheek" is genaamd dan zou het pad er als volgt uit kunnen zien:

\\192.168.1.15\bibliotheek

• Ga nu verder met "TE VOLGEN PROCEDURE OP HET APPARAAT"

### **TE VOLGEN PROCEDURE "OP HET APPARAAT"**

- Kies via de Browser het gekozen geheugenapparaat de (muziek) map waar u een handeling mee wilt uitvoeren
- Uit de lijst die u nu te zien krijgt kunt u of alle muziekbestanden in één keer selecteren of uit de lijst muziekbestanden selecteren en deze één voor één importeren.

Alles selecteren: Druk op de MENU knop op het toestel. Scroll door het menu en kies "Alle titels selecteren". Alle geselecteerde titels worden nu rood. Druk opnieuw op de MENU knop, scroll door het menu en kies "Importeren in Music DB". Kies (blauw gekleurd) of u de bestanden wilt kopiëren of verplaatsen en doe ENTER. De actie wordt nu uitgevoerd. NOTE: U heeft de keuze tussen verplaatsen of kopiëren van de bestanden. Bij verplaatsen worden de bestanden verwijderd van de USB schijf of externe harde schijf. Bij kopiëren blijven de bestanden tevens op de USB schijf of externe harde schijf staan.

**Titels één voor één importeren:** Zet de cursor (witte balk) op de titel die u wenst te importeren. Druk op de MENU knop op het toestel. Scroll door het menu en kies "Importeren in Music DB". Kies (blauw gekleurd) of u de bestanden wilt kopiëren of verplaatsen en doe ENTER. De actie wordt nu uitgevoerd.

NOTE: Verplaatsen gaat sneller dan kopiëren.